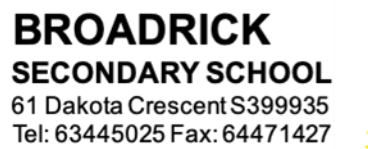

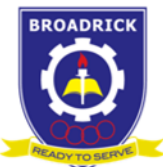

18 January 2021

Dear Parents/Guardians

#### Secondary 4 and 5 Parent-Teacher Meeting (PTM)

- 1. In accordance to the COVID-19 Safe Management Measures (SMM), our PTM will be conducted online in Week 4: 25, 26 and 28 January 2021 (Monday, Tuesday and Thursday).
- 2. We will be using video conferencing platforms i.e Google Meet or ZOOM. In order to facilitate our meeting, you are kindly requested to download the Google Meet and ZOOM apps prior to the session. You may go to Parent Gateway (PG) for the instruction on how to make your online booking. The window for online booking will be opened from 8 am: Wednesday, 20 January to 5 pm: Friday, 22 January 2021 and it will be on first come first serve basis. Parents will be able to book a maximum of 3 slots for this PTM.
- 3. Our Sec 4 and 5 Form Teachers and Subject Teachers look forward to updating you on your child's progress. During the PTM, we will also be briefing you on the different progression pathways after Secondary Education so do take the time to discuss this with your child so that he/she will have clear targets in mind as he/she prepares for the National Examination.
- 4. We will make available the relevant information slides on the school website and Parent Gateway (PG) on Monday, 25 January 2021 :
  - a. 2021 Sec 4 and 5 Information for Parents
  - b. Sec 4 and 5 Education Career Guidance (ECG)
- 5. Parents who are not on PG will receive the information slides from their child's Form Teachers.
- 6. We thank you for your support. If you have any enquiries, please contact Mdm Karen Kim (Year Head/Upper Secondary) or your child/ward's Form Teachers at 63445025.

Thank you.

Yours sincerely

<< sent electronically, no signature required >>

Mrs Tan Lay Hong Principal

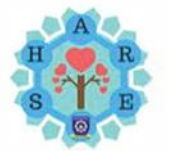

A Dynamic School providing Holistic Education

Serve with Pride Honour with Integrity Aspire to Achieve Resilience in Adversity Empathy with Respect

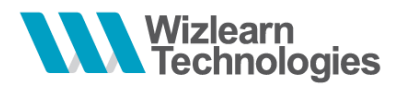

Parents' Guide: PTM Booking (via desktop site) : page 2 – 4 Parents' Guide: PTM Booking (via ASKnLearn APP) : page 5 – 7 Students' Guide: PTM Booking (via desktop site) : page 8 – 10

### userID matters

User ID: BRD<last 4 digits of child's NRIC + letter>

For parents who have not logged in before, the first time login default password is 'parents'.

For parents who have logged in before, key in the password that you have set previously.

If you have forgotten the password, please call Wizlearn helpdesk at <u>+65 3129 2592</u> or email them at <u>Imssupport@wizlearn.com</u> to reset the password.

## **Appointment matters**

Parents can book a **maximum of 3 slots** for this meeting.

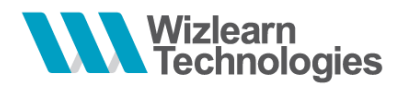

# Parents' Guide: PTM Booking (via desktop site)

1. Type in the following URL in your internet browser to go to the School's LMS Parent Portal:

http://lms.asknlearn.com/broadrick\_ss

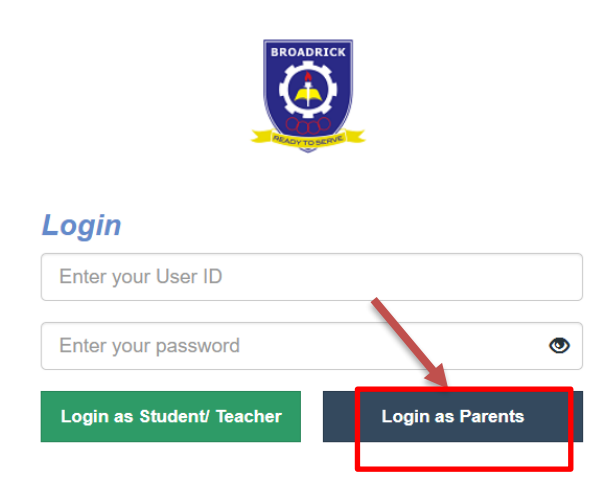

2. Key in your child's userID. Password for first time login is 'parents'.\*\*

Child's user ID: BRD<last 4 digits of child's NRIC + letter>

\*\* If you have trouble logging in, you may contact the LMS Helpdesk at Imssuport@wizlearn.com or 6777 9661

### 3. Go to TOOLS > CONSULTATION BOOKING

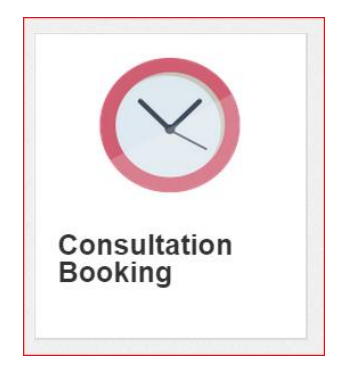

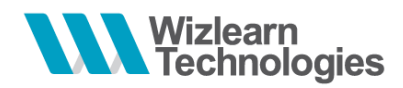

4. You will be directed to the date of the PTM which is set by the school. After which, you are to

(A) Select the category & teacher

(B) Select a timeslot

(C) Click on SCHEDULE APPOINTMENT button to make appointment

(D) Click on this check box if you are not making any appointment.

\*If you are meeting more than one personnel, the booking will have to be made one at a time

### EXAMPLE:

| Consultation Booking by Dat                        | te Booking by Perso | onnel Bookings    |          |          |          |          |                      | Back to Tools           |   |
|----------------------------------------------------|---------------------|-------------------|----------|----------|----------|----------|----------------------|-------------------------|---|
| 🛗 Calendar                                         |                     | Group PTA         |          | ¥        | А        |          |                      |                         |   |
| Su Mo Tu We Th Fr Sa<br>1 2 3 4<br>5 6 7 8 9 10 11 | l                   | Personnel Teacher |          | Ŧ        |          |          | I will not be attend | ling this consultation. | D |
| 12 13 14 15 16 17 18<br>19 20 21 22 23 24 25       | < 🛗 Today           | Day Week Month    | 1        |          |          |          |                      | 2 8                     |   |
| 26 27 28 29 30 31                                  | 27 May 2019 - 0     | 02 Jun 2019       |          |          | В        |          | ✔ Sch                | edule Appointment       | с |
|                                                    | Time Period         | Mon 27/5          | Tue 28/5 | Wed 29/5 | Thu 30/5 | Fri 31/5 | Sat 01/6             | Sun 02/6                |   |
|                                                    | 0800 - 0815         | NA                | NA       | ۲        | NA       | NA       | NA                   | NA                      |   |
|                                                    | 0815 - 0830         | NA                | NA       | 0        | NA       | NA       | NA                   | NA                      |   |
|                                                    | 0830 - 0845         | NA                | NA       | ۲        | NA       | NA       | NA                   | NA                      |   |
|                                                    | 0845 - 0900         | NA                | NA       | 0        | NA       | NA       | NA                   | NA                      |   |
|                                                    | 0900 - 0915         | NA                | NA       | •        | NA       | NA       | NA                   | NA                      |   |

5. Add in additional info and click on **CONFIRM APPOINTMENT** button to confirm appointment.

| Consultation | Booking by Date | Booking by Personnel Bookings                 | Back to Tools |
|--------------|-----------------|-----------------------------------------------|---------------|
| Schedule A   | Appointment     | Process                                       |               |
|              | Personnel       | Teacher                                       |               |
|              | Description     | PTA                                           |               |
|              | Venue           | School                                        |               |
|              | Additional Info | (Example) Coming with spouse                  |               |
|              |                 | C Repeat Additional Info for All              |               |
| Date         | Period          |                                               |               |
| 29-May-2019  | 0800 - 0815     | Additional Info: (Example) Coming with spouse |               |

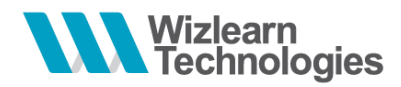

**6.** You will see the confirmation slip to print for your own reference. An email notification will also be sent to your email.

| Consultation | Booking by Date Booking by Personnel | Bookings                                      |                       | <b>G</b> B    | ack to Tools |
|--------------|--------------------------------------|-----------------------------------------------|-----------------------|---------------|--------------|
| Appointmen   | t(s) Scheduled                       |                                               | Sack to Calendar View | View Bookings | 🖨 Print      |
| Personnel    | Teacher                              |                                               |                       |               |              |
| Description  | PTA                                  |                                               |                       |               |              |
| Venue        | School                               |                                               |                       |               |              |
| Date         | Period                               |                                               |                       |               |              |
| 29 May 2019  | 08:00:00 - 08:15:00                  | Additional Info: (Example) Coming with spouse |                       |               |              |

### 7. To delete your scheduled appointment, click on BOOKINGS

| Consultation | Booking by Date | Booking by Personnel | Bookings |
|--------------|-----------------|----------------------|----------|
|              |                 | /                    |          |

EXAMPLE:

|                      | ist Mode 🔤 Calendar M  | lode                    |                            |                           |                        |                          | ⊖ P          |
|----------------------|------------------------|-------------------------|----------------------------|---------------------------|------------------------|--------------------------|--------------|
| Se                   | arch:                  |                         |                            |                           |                        | << <                     | > >>         |
| Id                   | Personnel              |                         |                            | Current<br>Appointment(s) | Past<br>Appointment(s) | Last Booked<br>Date      | Actions      |
| 126                  | Teacher                |                         |                            | 1                         | 0                      | -                        | ۲            |
|                      |                        |                         |                            |                           |                        | << <                     | 1 > >>       |
|                      |                        |                         |                            |                           |                        |                          |              |
|                      |                        |                         |                            |                           |                        |                          |              |
| ew A                 | Appointment(s) / Appoi | ntment Details with P1C | are Teacher                |                           |                        |                          |              |
| ew A<br>Bac          | Appointment(s) / Appoi | ntment Details with P1C | are Teacher                |                           |                        | 🚔 Prin                   | nt 🛛 💆 Expor |
| ew A<br>Bac<br>Irch: | Appointment(s) / Appoi | ed                      | are Teacher                |                           |                        | e Prin                   | nt 💆 Export  |
| ew A<br>Bac          | Appointment(s) / Appoi | ntment Details with P1C | are Teacher<br>Description |                           | Status                 | <b>₽</b> Prit<br>s Booke | nt 🔮 Expor   |

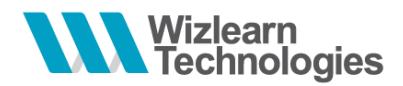

# Parents' Guide: PTM Booking (via ASKnLearn APP)

1. Launch the ASKnLearn APP from your mobile device and log in to the Parent Portal

2. Key in your child's userID. Password for first time login is 'parents'.\*\*

Child's user ID: BRD<last 4 digits of child's NRIC + letter>

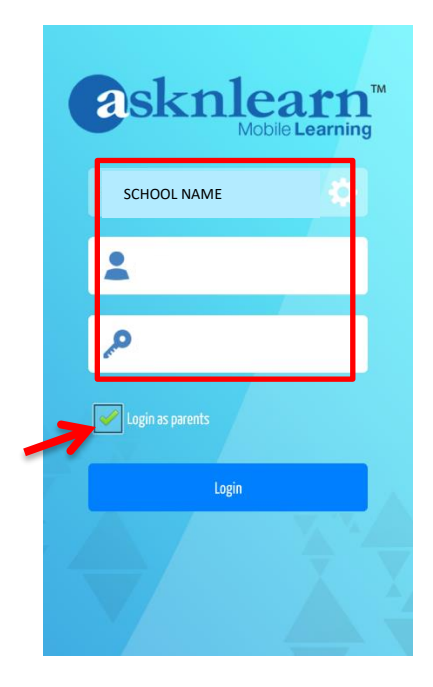

\* If you have trouble logging in, you may contact the LMS Helpdesk at Imssuport@wizlearn.com or 6777 9661

### 3. Go to TOOLS > CONSULTATION BOOKING

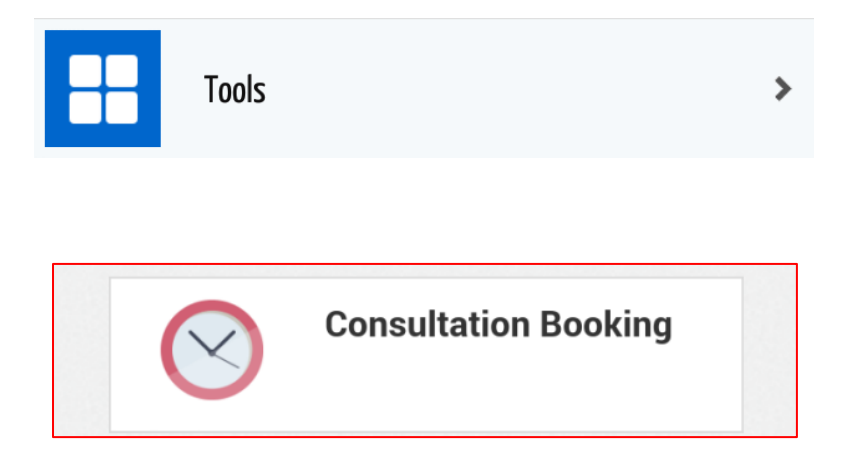

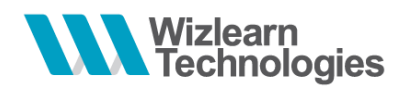

- 4. You will be directed to the date of the PTM which is set by the school. After which, you are to
- (A) Select the category & teacher
- (B) Select a timeslot
- (C) Click on SCHEDULE APPOINTMENT button to make appointment
- (D) Click on this check box if you are not making any appointment.

\*If you are meeting more than one teacher, the booking will have to be made one at a time

### EXAMPLE:

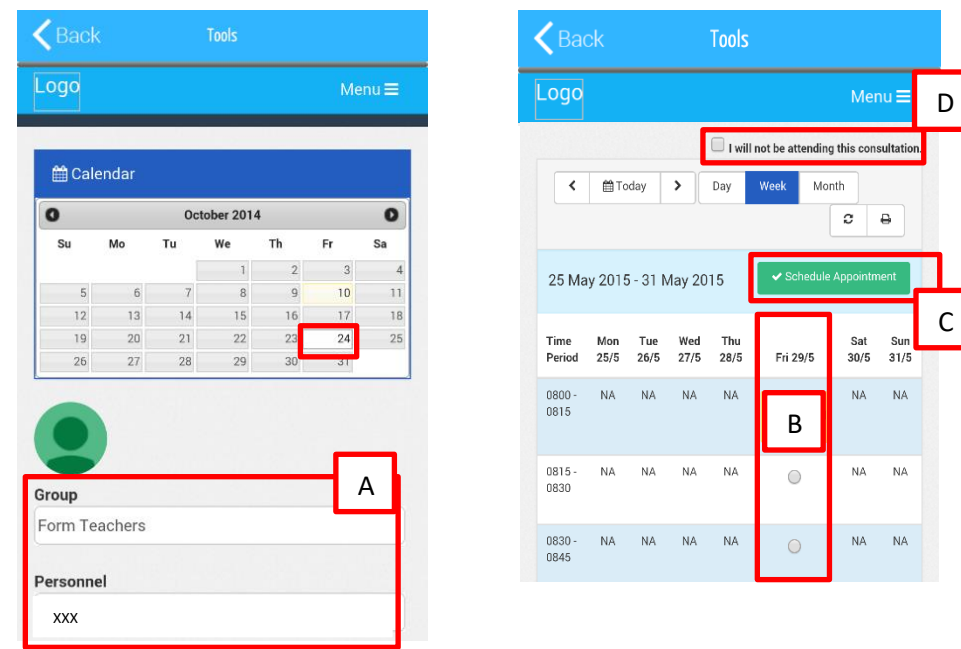

5. Add in additional info (if any) and click on **CONFIRM APPOINTMENT** button to confirm appointment.

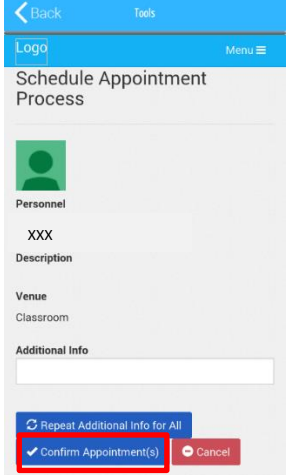

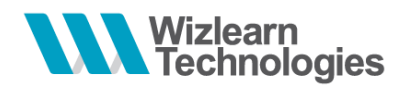

**6.** You will see the confirmation slip to print for your own reference. An email notification will also be sent to your email.

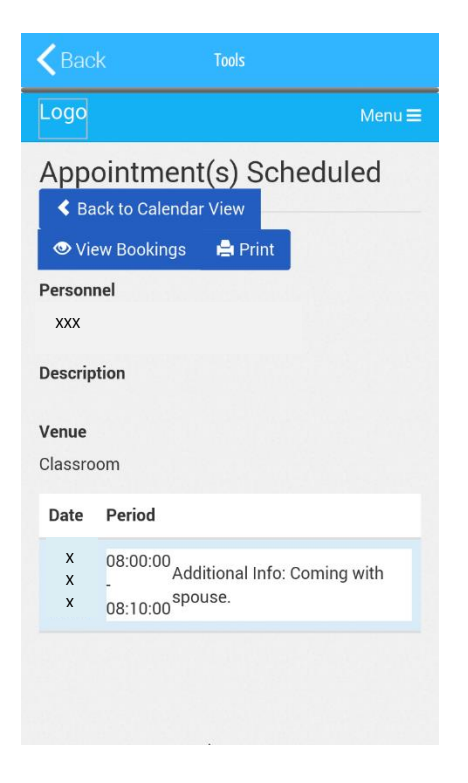

7. To delete your scheduled appointment (in order to change to schedule for another one), click on BOOKINGS

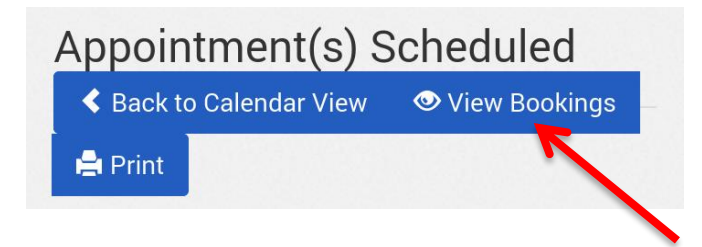

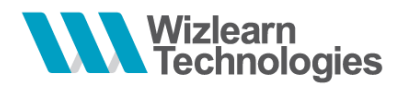

# Students' Guide: PTM Booking (via desktop site)

1. Type in the following URL in your internet browser to go to the School's LMS:

http://lms.asknlearn.com/broadrick\_ss

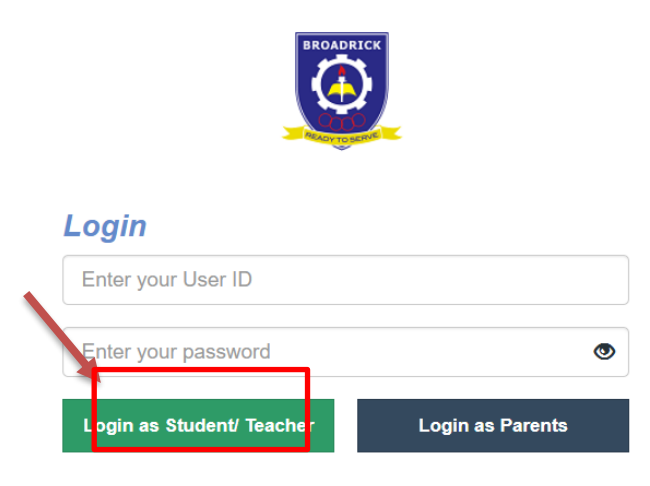

2. Key in the student's userID. Key in the password.\*\*

User ID: BRD<last 4 digits of student's NRIC + letter>

\*\* If you have trouble logging in, you may contact the LMS Helpdesk at <u>Imssuport@wizlearn.com</u> or 6777 9661

### 3. Go to TOOLS > CONSULTATION BOOKING

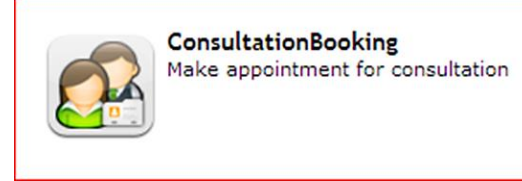

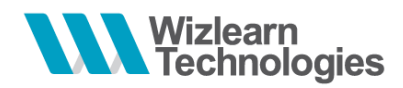

4. You will be directed to the date of the PTM which is set by the school. After which, you are to

(A) Select the category & teacher

(B) Select a timeslot

(C) Click on SCHEDULE APPOINTMENT button to make appointment

(D) Click on this check box if you are not making any appointment.

\*If you are meeting more than one teacher, the booking will have to be made one at a time **EXAMPLE:** 

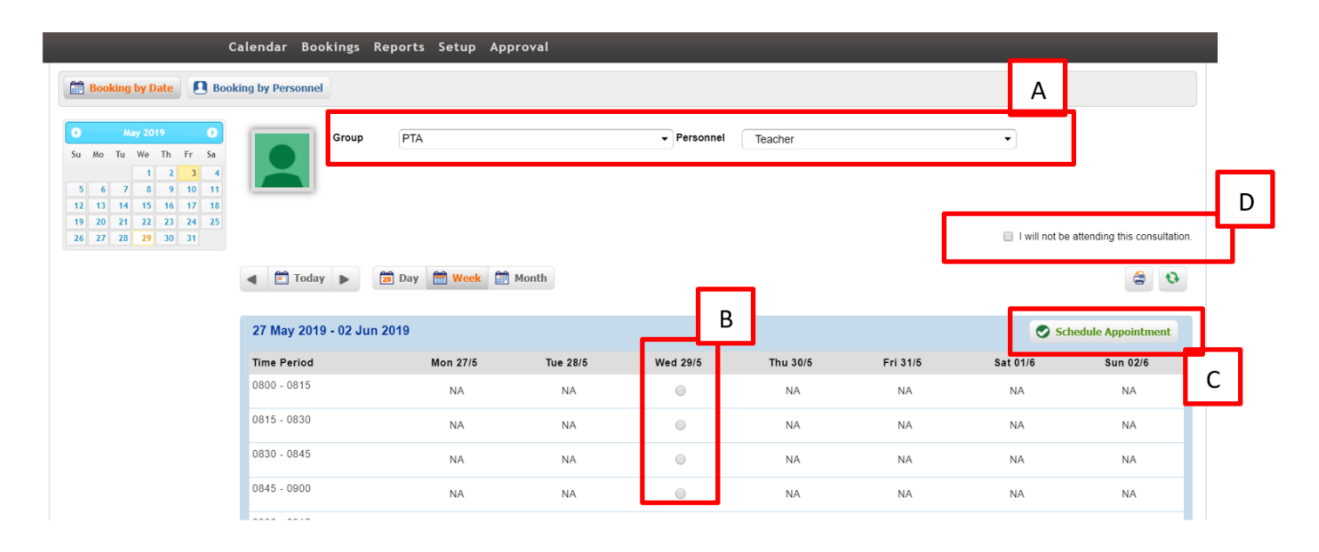

5. Add in additional info and click on CONFIRM APPOINTMENT button to confirm appointment.

| Personnel       | Teacher                                                      |                                               |  |
|-----------------|--------------------------------------------------------------|-----------------------------------------------|--|
| Description     | PTA                                                          |                                               |  |
| Venue           | School                                                       |                                               |  |
| Additional Info | (Example) Coming with spouse                                 |                                               |  |
|                 | Repeat Additional Info for All Confirm Appointment(s) Cancel |                                               |  |
| Date            | Period                                                       |                                               |  |
| 29-May-2019     | 0800 - 0815                                                  | Additional Info: (Example) Coming with spouse |  |

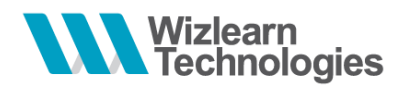

**6.** You will see the confirmation slip to print for your own reference. An email notification will also be sent to your email.

| Appointment(s) Scheduled |                     |                                               |                         |                        |         |  |  |  |
|--------------------------|---------------------|-----------------------------------------------|-------------------------|------------------------|---------|--|--|--|
| Personnel                | Teacher             |                                               | S Back to Calendar View | <b>Q</b> View Bookings | 😂 Print |  |  |  |
| Description              | PTA                 |                                               |                         |                        |         |  |  |  |
| Venue                    | School              |                                               |                         |                        |         |  |  |  |
|                          |                     |                                               |                         |                        |         |  |  |  |
| Date                     | Period              |                                               |                         |                        |         |  |  |  |
| 29 May 2019              | 08:00:00 - 08:15:00 | Additional Info: (Example) Coming with spouse |                         |                        |         |  |  |  |
|                          |                     |                                               |                         |                        |         |  |  |  |

### 7. To delete your scheduled appointment, click on BOOKINGS

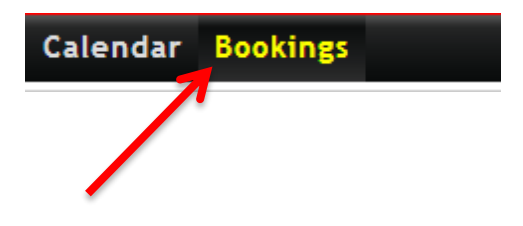

### EXAMPLE:

| Id               | Personnel                                              |                     |                                                                  | Current<br>Appointment(s | Past<br>) Appointment(s) | Last Booked<br>Date     | Actions |   |
|------------------|--------------------------------------------------------|---------------------|------------------------------------------------------------------|--------------------------|--------------------------|-------------------------|---------|---|
| 126              | Teacher                                                |                     |                                                                  | 1                        | 0                        | -                       |         | ۵ |
| View A           | View Appointment(s) » Appointment Details with Teacher |                     |                                                                  |                          |                          |                         |         |   |
| S Back           | 🛇 Back 🚱 Remove Selected 🔄 Print                       |                     |                                                                  |                          |                          |                         |         |   |
| Search:          |                                                        |                     |                                                                  |                          |                          |                         |         |   |
| 🗆 Dat            | te                                                     | Period              | Description                                                      |                          | Status                   | Booked On               |         |   |
| <b>2</b> 2417 29 | May 2019 (Wed)                                         | 08:00:00 - 08:15:00 | Venue : School<br>Booking Info :<br>(Example) Coming with spouse |                          | NA                       | Class:<br>03 May 2019 1 | 2:24PM  |   |